## 空間借用與行事曆

空間借用、行事曆及 E-Mail 結合 (O365)

時間確定: 進行借用並同時 MAIL 通知與會人員 操作步驟:

1. 開啟 outlook · 進入左下角紅圈處「行事曆」

|         |            |              | ₽搜尋  |
|---------|------------|--------------|------|
| ≡       | 新增郵件       |              |      |
| >       | 我的最愛       |              | 草稿 ☆ |
| $\sim$  | 資料夾        |              |      |
|         | 收件匣        | 58           |      |
| 0       | 草稿         |              |      |
| $\land$ | 寄件備份       |              |      |
| Ĩ       | 刪除的郵件      | 36           |      |
| $\odot$ | 垃圾郵件       | 60           |      |
| Ē       | 封存         |              |      |
| Ģ       | 附註         |              |      |
|         | EVS網站弱掃    | 19           |      |
|         | RSS 訂閱     |              |      |
|         | 交談歷程記錄     |              |      |
|         | 記事         |              |      |
|         | 新增資料夾      |              |      |
| $\sim$  | 群組         |              |      |
|         | 新增群組       |              |      |
|         | 探索群組       |              |      |
|         | 管理群組       |              |      |
|         | $\bigcirc$ |              |      |
| Σ       | Å 🗇        | $\checkmark$ |      |

## 2.點選左上角「新增活動」

| III Outlook          | _○ 搜尋             |
|----------------------|-------------------|
| ≡ 新增活動               | 園 今天 ↑ ↓ 20207月 ~ |
| ◇ 20207月 个 ↓         | 星期日       星期一     |
| 日一二三四五六              | 6月28日 29          |
| 28 29 30 🚺 2 3 4     |                   |
| 5 6 7 8 9 10 11      |                   |
| 12 13 14 15 16 17 18 |                   |
| 19 20 21 22 23 24 25 |                   |
| 26 27 28 29 30 31 1  |                   |
| 2 3 4 5 6 7 8        | 5 	 6             |
|                      |                   |
| ① 新瑁行爭層              |                   |
| ◇ 我的行事曆              |                   |
| ✔ 行事曆                | 12 12             |
| ○ 台灣假日               | 12 13             |
| ○ 生日                 |                   |
|                      |                   |
|                      |                   |
|                      | 10 20             |
|                      | 19 20             |
|                      |                   |
|                      |                   |
|                      |                   |
|                      |                   |
|                      | 26 27             |
|                      |                   |
|                      |                   |
| ⊠ ∰ ¢ <sup>¢</sup> 🔗 |                   |
|                      |                   |

進行借用同時會 MAIL 通知與會人員會議時間已決定,開始進行借用,選擇會議空間。

 如下圖·輸入相關資訊·接著點選左上角的儲存·即會發出信件通知出席者 (如果沒標記出席者·則為單純的空間借用)

| 行事層                                                              |                         | ц х    |
|------------------------------------------------------------------|-------------------------|--------|
| 园 儲存 🍈 捨棄 🔂 排程小駕手 🔤 忙碌 🗸 🖉 分類 🗸 🗵 回應選項 🗸 \cdots                  |                         |        |
| • 新增標題 此處為:信件主旨、活動主旨                                             | ← → 20207月1日・週三         | $\sim$ |
| <sup>8</sup> <sup>邀請出席書</sup> 此處可標記出席者(同信件收件者的欄位) <sup>選擇性</sup> |                         |        |
| ◎ 2020/7/1 此處請設定要借用的時間年10 > 🧶 🔩 💽                                | 上午1                     |        |
| ② _ 重複: 永不 → 此處可輸入欲借用的空間,打關鍵字即可搜尋,例如輸入C201,                      | 上午 2                    |        |
| 愛尋會議室或位置「即可選擇C201多媒體電腦教室」。 新增線上會議 ∨ 若此處不輸入,則為單純的「行事曆通知信件」。       | 上午 3                    |        |
| ◎ 提醒我: 15 分鐘之前 > ←可設定提醒時間。                                       | 上午 4                    |        |
| 新增描述或附加文件 此處同信件的內文區,可以隨意輸入欲轉達的內文                                 | 上午 5                    |        |
| ● ◇ 📾 鱼 を 🜽 ←可夾帶附件、圖片、設定內文格式等                                    | 上午 6                    |        |
|                                                                  | 上午 7                    |        |
|                                                                  | 上午 8                    |        |
|                                                                  | 上午 9                    |        |
|                                                                  | 上午 10:00 - 上午 10:30 您有空 | •      |
|                                                                  |                         |        |
|                                                                  |                         |        |

4. 借用成功與否·將會有信件通知。

5. 如果有設定提醒時間,也會提前通知出席者。(可設定一般提醒或信件提醒)